## 4.1.3. Horario de apertura

| Hora                                    | is de apert | ura                          |     |
|-----------------------------------------|-------------|------------------------------|-----|
| Nº horas abierto a la semana (mañanas): | 25          | Nº días abierto a la semana: | 5   |
| Nº horas abierto a la semana (tardes):  | 15          | Nº días abierto al año:      | 245 |
| Nº total de horas:                      | 40          |                              |     |

|   |             |       |        |      | — H       | orar | io de apei | rtura       |             |  |
|---|-------------|-------|--------|------|-----------|------|------------|-------------|-------------|--|
|   | Mes-Periodo |       | Dia de | sde  | Mes desde |      | Dia hasta  | Mes hasta   |             |  |
| - | General     |       |        |      |           |      |            |             | Editar      |  |
|   | De          | А     |        | Mana | ina desde | Man  | ana hasta  | Tarde desde | Tarde hasta |  |
|   | Lunes       | Viern | es     | 9:00 |           | 14:0 | 00         | 17:00       | 20:00       |  |
|   |             |       |        |      |           |      |            |             |             |  |
|   |             |       | ×      |      |           |      |            |             |             |  |
| - | Verano      |       | 20     |      | Junio     |      | 15         | Septiembre  | Editar      |  |
|   | De          | А     |        | Mana | ina desde | Man  | ana hasta  | Tarde desde | Tarde hasta |  |
|   | Lunes       | Viern | es     | 9:00 |           | 14:0 | 00         | 0:00        | 0:00        |  |
|   | Lunes       | Domi  | ingo   | 0:00 |           | 0:00 | )          | 0:00        | 0:00        |  |
|   | •           |       | ×      |      |           |      |            |             |             |  |
|   |             |       |        |      |           |      |            |             |             |  |
|   |             |       |        |      |           |      |            |             |             |  |

Se indicará dentro de este apartado:

- Número de horas de apertura al público en horario de mañana.
- Número de horas de apertura al público en horario de tarde.
- Número de días semanales que la biblioteca abre al público
- Número total de días que ha abierto al público en el año al que se refiere el ejercicio, restando vacaciones, festivos y cualquier cincunstancia que haya obligado a cerrar la biblioteca.
- Horario de apertura: días y horas de apertura de la biblioteca en su horario general y las variaciones que se produzcan en losperiodos de Navidad, Semana Santa y verano

Cumplimentación de los datos:

- Nº de días y horas. Las casillas para cumplimentar el horario admiten decimales.
- Horario de apertura. Debe indicar los días y horas de apertura de la biblioteca en su horario general y las variaciones que se produzcan en los distintos periodos, como Navidad, Semana Santa y verano, si es que en esos periodos difiere el horario general.

Cada biblioteca cumplimentará, obligatoriamente, el horario general de apertura de 1 de enero a 31 de diciembre.

Para crear el horario de apertura, debemos crear primero el periodo al que se refiere el horario, y a continuación al horario semanal:

Cumplimentación de un periodo: existen las siguientes opciones:

- Horario General, horario de apertura habitual de la biblioteca durante todo el año.
- Verano,

I

- Semana Santa
- Navidades

Para rellenar un periodo, entramos en "Horario de apertura", y damos al botón "añadir" que aparece en la parte baja de la pantalla:

| Restaurar Guardar | Ver los datos del censo anterior |
|-------------------|----------------------------------|

Al hacerlo se abre una fila donde vamos a configurar la opción del periodo que estamos grabando, para ello pulsamos el botón "Editar":

|   |             |           | ——— Horar | io de aper | tura      |        |
|---|-------------|-----------|-----------|------------|-----------|--------|
|   | Mes-Periodo | Dia desde | Mes desde | Dia hasta  | Mes hasta |        |
| ► | General     |           |           |            |           | Editar |

Se abre un desplegable en el que rellenaremos los datos correspondientes a cada periodo:

- Mes /Periodo, donde seleccionamos: General, Verano, Navidad, o Semana Santa
- A continuación, marcamos las fechas entre las que se extiende el periodo (Días/mes desde hasta dia/mes hasta)

|   |      |                |           | Horar     | io de aper | tura      |        |  |
|---|------|----------------|-----------|-----------|------------|-----------|--------|--|
|   | Mes  | Periodo        | Dia desde | Mes desde | Dia hasta  | Mes hasta |        |  |
| ► | Gene | eral           |           |           |            |           | Editar |  |
|   |      | Editar periodo |           |           | ×          |           |        |  |
|   |      | Mes/periodo: 0 | General   |           | •          |           |        |  |
|   |      | Dia desde: 1   |           |           |            |           |        |  |
|   |      | Mes desde: E   | Inero     |           | -          |           |        |  |
|   |      | Dia hasta: 1   |           |           |            |           |        |  |
|   |      | Mes hasta: E   | nero      |           | •          |           |        |  |
|   |      |                |           | Save Canc | el         |           |        |  |

Una vez cumplimentados los datos necesarios para del periodo, los guardamos pulsando "Save"

Seguiremos el mismo procedimiento para rellenar cada uno de los periodos que necesitemos.

Si queremos eliminar algún periodo, debemos eliminar primero las líneas de horario que incluya, para ello:

Seleccionaremos con el ratón la línea a eliminar y la eliminaremos utilizando el botón "Eliminar" que aparece más cercano a la línea que queramos quitar:

|   | Mes-Periodo |        | Dia de | sde  | Mes desde |      | Dia hasta | Mes hasta   |             |
|---|-------------|--------|--------|------|-----------|------|-----------|-------------|-------------|
| * | General     |        |        |      |           |      |           |             | Editar      |
|   | De          | А      |        | Mana | ına desde | Man  | ana hasta | Tarde desde | Tarde hasta |
|   | Lunes       | Viern  | es     | 0:00 |           | 0:00 | )         | 16:00       | 20:00       |
|   |             |        |        |      |           |      |           |             |             |
|   |             |        | ×      |      |           |      |           |             |             |
| • | Verano      |        | 1      |      | Julio     |      | 31        | Agosto      | Editar      |
|   | De          | А      |        | Mana | ına desde | Man  | ana hasta | Tarde desde | Tarde hasta |
| < | Lunes       | Viern  | es     | 9:00 |           | 13:0 | 00        | 0:00        | 0:00        |
|   |             | $\geq$ |        |      |           |      |           |             |             |
|   |             |        | ×      |      |           |      |           |             |             |
|   |             |        |        |      |           |      |           |             |             |
|   |             |        |        |      |           |      |           |             |             |

Y a continuación, seleccionamos con el ratón el periodo a eliminar y damos al botón "Eliminar".

|   | De           | А       | Mana | ana desde | Man  | ana hasta | Tarde desde | Tarde hasta |
|---|--------------|---------|------|-----------|------|-----------|-------------|-------------|
|   | Lunes        | Viernes | 0:00 |           | 0:00 | )         | 16:00       | 20:00       |
|   |              |         |      |           |      |           |             |             |
|   | -            | X       |      |           |      |           |             |             |
| • | Verano       | 1       |      | Julio     |      | 31        | Agosto      | Editar      |
|   |              |         |      |           |      |           |             |             |
|   |              |         |      |           |      |           |             |             |
|   |              |         |      |           |      |           |             |             |
|   |              |         |      |           |      |           |             |             |
|   |              |         |      |           |      |           |             |             |
|   |              |         |      |           |      |           |             |             |
|   |              |         |      |           |      |           |             |             |
|   |              |         |      |           |      |           |             |             |
|   |              |         |      |           |      |           |             |             |
|   |              |         |      |           |      |           |             |             |
|   |              |         |      |           |      |           |             |             |
|   |              |         |      |           |      |           |             |             |
|   |              |         |      |           |      |           |             |             |
|   |              |         |      |           |      |           |             |             |
|   |              |         |      |           |      |           |             |             |
|   | ₽ <b>   </b> |         | 2    |           |      |           |             |             |

Si nos equivocamos y queremos ir actualizando los datos que hemos grabado usamos el botón restaurar:

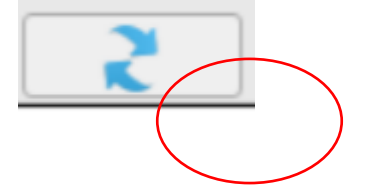

Creación de un horario: Contiene la información sobre las horas de apertura diaria de la biblioteca.

Una vez creado y salvado un periodo, se abre una nueva tabla en la que podremos rellenar los horarios.

Para ello, pulsamos, de nuevo, el botón "Añadir" y se abre una línea en la que empezaremos a cumplimentar el horario:

Seleccionamos los días de la semana de/a que tienen el mismo horario de apertura:

|       |                     |       |        |      | H         | orar   | io de aper | tura        |               |
|-------|---------------------|-------|--------|------|-----------|--------|------------|-------------|---------------|
| N     | 1es-Periodo         |       | Dia de | sde  | Mes desde |        | Dia hasta  | Mes hasta   |               |
| -     | General             |       |        |      |           |        |            |             | Editar        |
|       | De                  | А     |        | Mana | na desde  | Mana   | ana hasta  | Tarde desde | Tarde hasta 🔺 |
|       | Lunes 💌             | Viern | es     | 0:00 |           | 0:00   |            | 16:00       | 20:00         |
|       | Lunes               | Domi  | nao    | 0.00 |           | 0.00   |            | 0.00        | 0.00          |
|       | Martes<br>Miercoles |       | ×      |      |           |        |            |             |               |
| Ψ V   | Jueves              |       | 1      |      | Julio     |        | 31         | Agosto      | Editar        |
|       | Viernes<br>Sabado   | А     |        | Mana | na desde  | Mana   | ana hasta  | Tarde desde | Tarde hasta   |
|       | Domingo             |       |        |      | No        | data i | to display |             |               |
|       | -                   |       | ×      |      |           |        |            |             |               |
| ∕Hora | ario de ape         | rtura |        |      |           |        |            |             |               |

|   | Mes-Periodo |                      | Dia de             | sde  | Mes desde |      | Dia hasta | Mes hasta   |             |
|---|-------------|----------------------|--------------------|------|-----------|------|-----------|-------------|-------------|
| - | General     |                      |                    |      |           |      |           |             | Editar      |
|   | De          | A                    |                    | Mana | ina desde | Man  | ana hasta | Tarde desde | Tarde hasta |
|   | Lunes       | Dom                  | ing 👻              | 0:00 |           | 0:00 | )         | 0:00        | 0:00        |
|   |             | Lune<br>Mart         | es <b>e</b>        | ו    |           |      |           |             |             |
|   |             | Miero                | cons<br>es         |      |           |      |           |             |             |
|   |             | Vierr<br>Saba<br>Dom | nes<br>ado<br>ingo |      |           |      |           |             |             |

Y a continuación escribimos el horario en los campos Mañana desde, Mañana hasta, Tarde desde, Tarde hasta, en formato 00:00

Si necesitáramos abrir una nueva línea, procedemos de la misma manera: botón "Añadir" y repetir todo el proceso.

Para eliminar alguna línea, la seleccionaremos con el ratón y la eliminaremos con el botón de suprimir más cercano.

Ejemplo de "Horario de apertura" con los siguientes datos:

• Horario general: de 1 de enero a 31 de diciembre con horario de lunes a viernes de 4h a 8h de la tarde y sábados horario de mañana de 10h a 14h (en el ejemplo nos hemos comido la

hora de apertura del sábado, pero sirve para hacerse una idea).

- Horario Semana Santa: de 10 al 16 de abril en horario de mañana de 10h. a 14h.
- Horario Verano: de 1 de julio a 31 de agosto en horario de mañana de 10h. a 15h.
- Horario Navidades: de 20 de diciembre a 7 de enero en horario de mañana de 10h. a 15h.

| Mes-Perio                        | odo        | Dia de                           | esde          | Mes desde                                    |              | Dia hasta                              | Mes hasta                                 |                                         |
|----------------------------------|------------|----------------------------------|---------------|----------------------------------------------|--------------|----------------------------------------|-------------------------------------------|-----------------------------------------|
| General                          |            |                                  |               |                                              |              |                                        |                                           | Editar                                  |
| De                               | А          |                                  | Mana          | ana desde                                    | Mana         | ana hasta                              | Tarde desde                               | Tarde hasta                             |
| Lunes                            | Vierr      | nes                              | 0:00          |                                              | 0:00         |                                        | 16:00                                     | 20:00                                   |
| Sabado                           | Saba       | ado                              | 0:00          |                                              | 14:0         | 0                                      | 0:00                                      | 0:00                                    |
|                                  | •          | ×                                |               |                                              |              |                                        |                                           |                                         |
| Semana                           | Santa      | 10                               |               | Abril                                        |              | 16                                     | Abril                                     | Editar                                  |
| De                               | А          |                                  | Mana          | ana desde                                    | Mana         | ana hasta                              | Tarde desde                               | Tarde hasta                             |
| Lunes                            | Juev       | es                               | 10.0          | 0                                            | 14.0         | 0                                      | 0:00                                      | 0:00                                    |
|                                  |            |                                  | 10.0          | 0                                            | 14.0         | 0                                      | 0.00                                      | 0.00                                    |
| Verano                           | Þ          | ×<br>1                           |               | Julio                                        | 14.0         | 31                                     | Agosto                                    | Editar                                  |
| Verano                           |            | <b>X</b>                         | Mana          | Julio<br>ana desde                           | Mana         | 31<br>ana hasta                        | Agosto<br>Tarde desde                     | Editar                                  |
| Verano<br>De<br>Lunes            | A<br>Vierr | 1<br>nes                         | Mana<br>10:00 | Julio<br>ana desde<br>0                      | Mana<br>15:0 | 31<br>ana hasta<br>0                   | Agosto<br>Tarde desde<br>0:00             | Editar<br>Tarde hasta<br>0:00           |
| Verano<br>De<br>Lunes            | A<br>Vierr | <b>X</b><br>1                    | Mana<br>10:00 | Julio<br>ana desde<br>0                      | Mana<br>15:0 | 31<br>ana hasta<br>0                   | Agosto<br>Tarde desde<br>0:00             | Editar<br>Tarde hasta<br>0:00           |
| Verano<br>De<br>Lunes            | A<br>Vierr | <b>X</b><br>1<br>hes<br><b>X</b> | Mana<br>10:00 | Julio<br>ana desde<br>0                      | Mana<br>15:0 | 31<br>ana hasta<br>0                   | Agosto<br>Tarde desde<br>0:00             | Editar<br>Tarde hasta<br>0:00           |
| Verano<br>De<br>Lunes<br>Navidad | A<br>Vierr | <b>X</b> 1 1 20                  | Mana<br>10:00 | Julio<br>ana desde<br>0<br>Diciembre         | Mana<br>15:0 | 31<br>ana hasta<br>0<br>7              | Agosto<br>Tarde desde<br>0:00             | Editar<br>Tarde hasta<br>0:00<br>Editar |
| Verano<br>De<br>Lunes<br>Navidad | A<br>Vierr | × 1<br>1<br>20                   | Mana<br>10:00 | Julio<br>ana desde<br>Diciembre<br>ana desde | Mana<br>15:0 | 31<br>ana hasta<br>0<br>7<br>ana hasta | Agosto Tarde desde 0:00 Enero Tarde desde | Editar<br>Tarde hasta<br>0:00<br>Editar |

El script, habilitado para meter el horario da muchos problemas, por eso en caso necesario enviad un correo con las correcciones que necesitéis realizar al Servicio de Bibliotecas, Libro y Lectura.

## Fuentes:

AENOR. UNE 2789:2013 : Información y documentación : estadísticas internacionales de bibliotecas, 2014

Ministerio de Cultura y Deporte. Alzira. Sistema de información sobre bibliotecas públicas : manual de ayudas

Red de Bibliotecas Públicas de Castilla-La Mancha. Estadísticas de bibliotecas públicas de Castilla-La Mancha : Extracción de datos estadísticos de Absysnet y aplicación a los formularios de Estadísticas de Bibliotecas

Red de Bibliotecas Públicas de Castilla-La Mancha. Estadísticas de bibliotecas públicas de Castilla-La Mancha : Instrucciones para la cumplimentación de datos de la aplicación

Red de Bibliotecas Públicas de Castilla-La Mancha. Estadísticas de bibliotecas públicas de Castilla-La Mancha : Manual breve de acceso a la aplicación e introducción de datos